#### **MIRRORTALK & M2**

# Quickstart guide

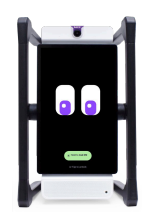

# M<sub>2</sub> device

The intelligent co-teacher that provides live lesson feedback, classroom summaries. and video recording.

#### How does M2 work?

M2 shares tips and ideas for how to improve instructional practices in the moment. M2 feedback focuses on Tier 1 instruction and the science of learning. You can also give M2 your own objectives and assign objectives to others. Have M2 ask you a question, start a student discussion, summarize lessons and lectures, tell jokes, and more.

#### Start a live feedback session

- To log in, download the app "MirrorTalk: Reflection with Al" (iOS, Android) or use the email and password you signed up with at mirrortalk.ai
- **Remote:** Remove it from the back of the M2 device and unwrap the cord to create the lanvard. Press the power button. The remote will function as a microphone. "ask M2" a question with the white dot button, and track during video recording.
- Select "Personal" from the dropdown menu and Click "New"
- Enter your Objective or a Standard, select the grade of your students, and the interval for the teaching feedback to appear on the screen
  - Tap anywhere on the screen to start. You can exit or pause the live feedback feature at any time. Just click on the cross in the top right corner. The summary will appear on the dashboard.
    - Video Recording: tap the video icon in the bottom right corner to start recording

#### Start a live feedback session

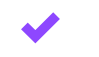

Ask M2: During live feedback, students can ask M2 any question. Click and hold the green button 'Hold to ask M2' or hit the white dot button on your remote.

#### Share insights and recordings

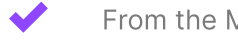

From the Mirror device: share reflection summaries to a Group from the three-dot menu.

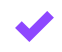

From your MirrorTalk account on the web: share reflection summaries and video recordings to a Group or via weblink from the three-dot menu.

Swivl

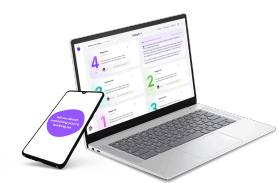

# **MirrorTalk**

Web based platform for setting up and managing reflections via web or mobile app.

## Get started with MirrorTalk online

#### Try a sample reflection

Select "Personal" from the dropdown menu.

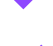

Click "New" to do a guided reflection. Think of a professional goal you would like to reflect on. Click "Done" when finished

### Set up your first activity

- Create a Group. Select "New" from the dropdown menu at the top.
- $\checkmark$
- Click "New" to create an activity. Click "Custom" to make your own or choose from the "Examples."
- Enter a learning objective by recording into your microphone or typing. This will prompt MirrorTalk AI to generate reflection questions.

## Share the activity link with participants

- Click "Assign" and share the link via email or learning platforms.
  - View the reflection insights in the group dashboard by clicking on each participant's card.

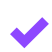

Group Summary Lesson will automatically be generated on the dashboard and it will be emailed to you

Swivl